GHD Global Help Desk ATV71 on Profibus with Siemens CPU 315-2 PN/DP

# Configuration with TIA Portal V11

11/2012

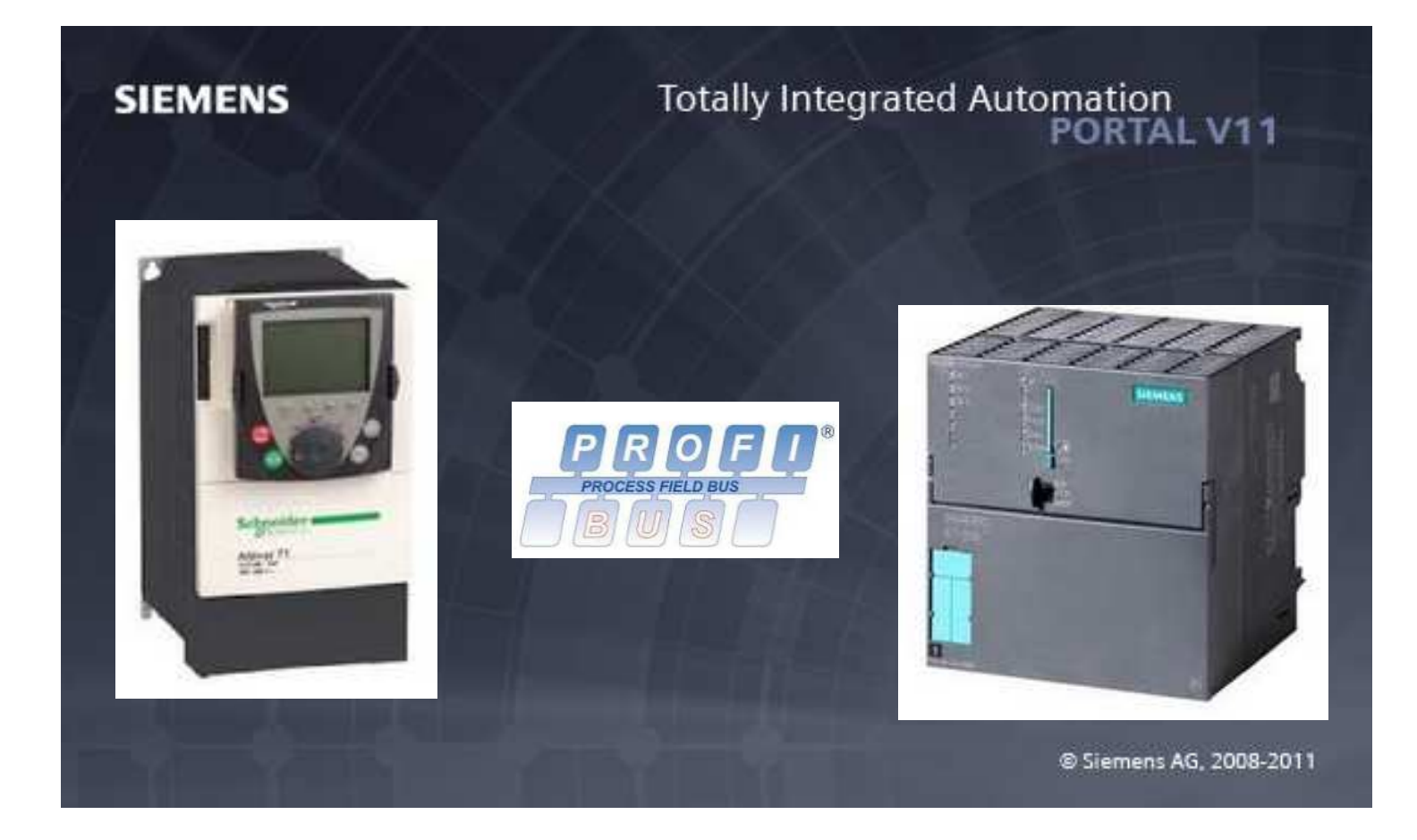

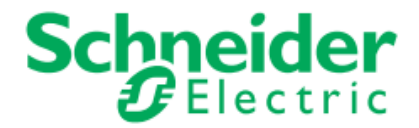

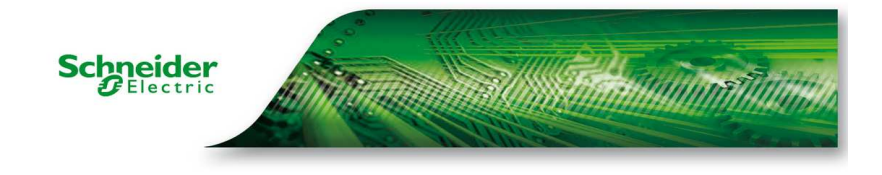

| Network Topology used for this example          | 3  |
|-------------------------------------------------|----|
| ATV71 configuration                             | 3  |
| Telegram Overview                               | 3  |
| Drive configuration                             | 4  |
| PLC configuration                               | 5  |
| PLC configuration                               | 5  |
| Monitor and command the ATV71                   | 12 |
| Start the Drive                                 | 12 |
| Using of PKW to read and write drive parameters |    |

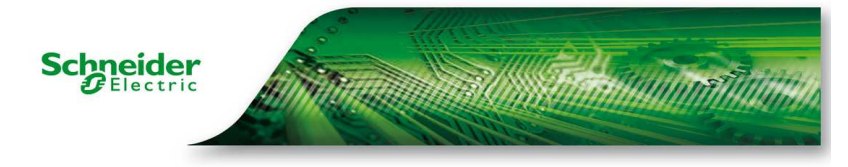

The goal of this document is to describe the configuration of ATV71 on Profibus with Siemens CPU 315-2 PN/DP with TIA Portal V11.

# **Network Topology used for this example**

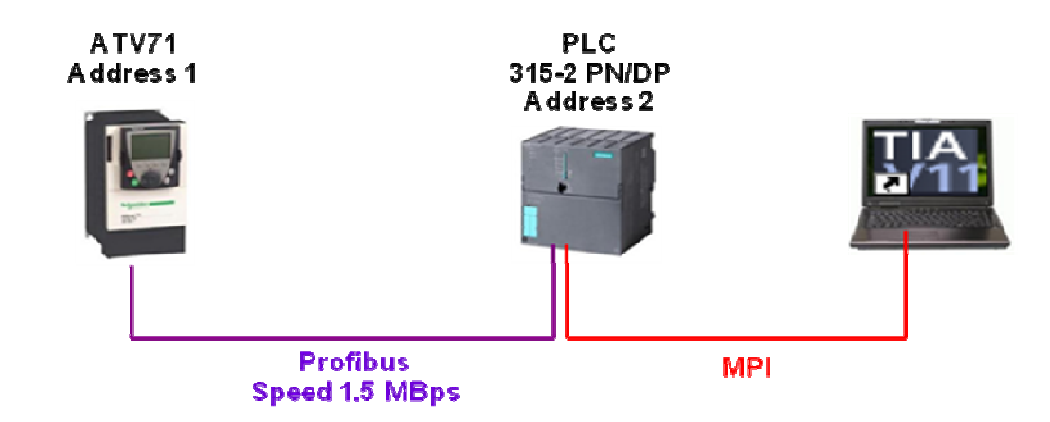

# **ATV71** configuration

## **Telegram Overview**

The Profibus DPv1 card (VW3A3307S371) for Altivar 61 / 71 drives only supports types 3, 4, 5 and 8 PPO format (Parameter-Process Data-Object)

|            | PKW length (word) |   |   |   | PZD length (word) |   |   |   |   |   |          |   |   |    |
|------------|-------------------|---|---|---|-------------------|---|---|---|---|---|----------|---|---|----|
|            | 1                 | 2 | 3 | 4 | 1                 | 2 | 3 | 4 | 5 | 6 | 7        | 8 | 9 | 10 |
| PPO type 1 |                   |   |   |   |                   |   |   |   |   |   |          |   |   |    |
| PPO type 2 |                   |   |   |   |                   |   |   |   |   |   | 1        |   |   |    |
| PPO type 3 |                   |   |   |   |                   |   |   |   |   |   |          |   |   |    |
| PPO type 4 |                   |   |   |   |                   |   |   |   |   |   | ]        |   |   |    |
| PPO type 5 |                   |   |   |   |                   |   |   |   |   |   | <u>.</u> |   |   |    |
| PPO type 6 |                   |   |   |   |                   |   |   |   | [ |   |          |   |   |    |
| PPO type 7 |                   |   |   |   |                   |   |   |   |   |   |          |   | 1 |    |
| PPO type 8 |                   |   |   |   |                   |   |   |   |   |   |          |   | 2 |    |

PPO cyclic frames contain the periodic variables that are used for 2 types of service:

- I/O exchanges (PZD)
- Aperiodic exchanges (PKW) for parameter setting, configuration and diagnostics

PKW aperiodic exchanges are included in the cyclic frames and do not require special frames. An aperiodic exchange is used to read or write a parameter. The Altivar 61 / 71 PKW service does not conform to Profidrive.

For PPO type 5 and 8, there are 10 PZD for input and output in the frame, but only 8 in input and 8 in output can be used with ATV71. The 2 last PZD are not used.

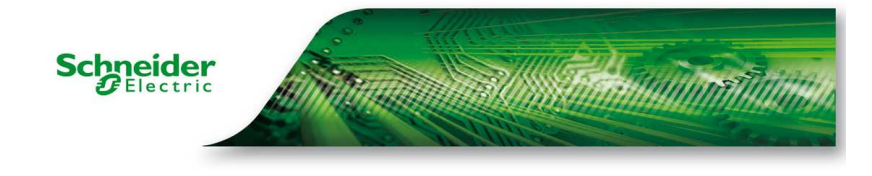

## **Drive configuration**

In this example, we will configure the PPO type 5. The cyclic data by default will be kept.

| NCA1 = 8501 (CMD)  | NMA1 = 3201(ETA)  |
|--------------------|-------------------|
| NCA2 = 8602 (LFRD) | NMA2 = 8604(RFRD) |

The drive will be configured to be command by PLC via Profibus.

#### Drive command menu

CHCF = SIM FR1 = COM card

#### Drive Communication scanner menu

|                              | COM. SCANNER INPUT] Only accessible via graphic display terminal       |                  |
|------------------------------|------------------------------------------------------------------------|------------------|
| 608 I                        | [Scan. IN1 address]     Address of the 1 <sup>st</sup> input word.     | 3201             |
| ~N#2                         | [Scan. IN2 address]     Address of the 2 <sup>nd</sup> input word.     | 8604             |
| 0.0.8.3                      | [Scan. IN3 address]     Address of the 3 <sup>rd</sup> input word.     | 0                |
| 0.0.8.4                      | [Scan. IN4 address]     Address of the 4 <sup>th</sup> input word.     | 0                |
| nRS                          | [Scan. IN5 address]     Address of the 5 <sup>th</sup> input word.     | 0                |
| a N A 6                      | [Scan. IN6 address]     Address of the 6 <sup>th</sup> input word.     | 0                |
| 0.0.8.7                      | [Scan. IN7 address]     Address of the 7 <sup>th</sup> input word.     | 0                |
| <u>0    R B</u>              | [Scan. IN8 address]     Address of the 8 <sup>th</sup> input word.     | 0                |
|                              | [COM. SCANNER OUTPUT]     Only accessible via graphic display terminal |                  |
| o E A I                      | [Scan.Out1 address]     Address of the 1 <sup>st</sup> output word.    | 8501             |
| n [ R 2                      | [Scan.Out2 address]     Address of the 2 <sup>nd</sup> output word.    | 8602             |
| n E R 3                      | U IScan Out3 address]                                                  | ٥                |
|                              | Address of the 3 <sup>rd</sup> output word.                            |                  |
| n E A 4                      | Address of the 3 <sup>rd</sup> output word.                            | 0                |
| o[84<br>o[85                 | Address of the 3 <sup>rd</sup> output word.                            | 0                |
| 0ER4<br>0ER5<br>0ER5         | Address of the 3 <sup>rd</sup> output word.                            | 0<br>0<br>0      |
| 0ER4<br>0ER5<br>0ER5<br>0ER5 | Address of the 3 <sup>rd</sup> output word.                            | 0<br>0<br>0<br>0 |

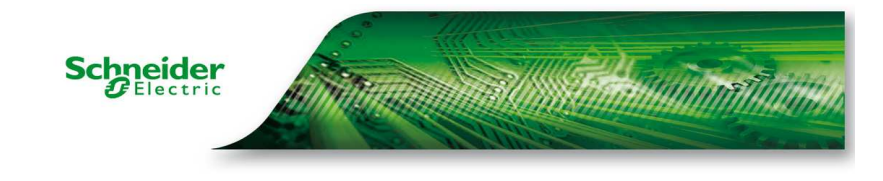

# **PLC** configuration

## **PLC** configuration

Create a new project

| Create new project |                          |
|--------------------|--------------------------|
|                    |                          |
| Project name:      | ATV32 - Profibus example |
| Path:              | D/Temp/ITA portal        |
| Author:            | ADU                      |
| Comment:           | A                        |
|                    |                          |
|                    | 3                        |
|                    |                          |
|                    | Create                   |

Configure the device

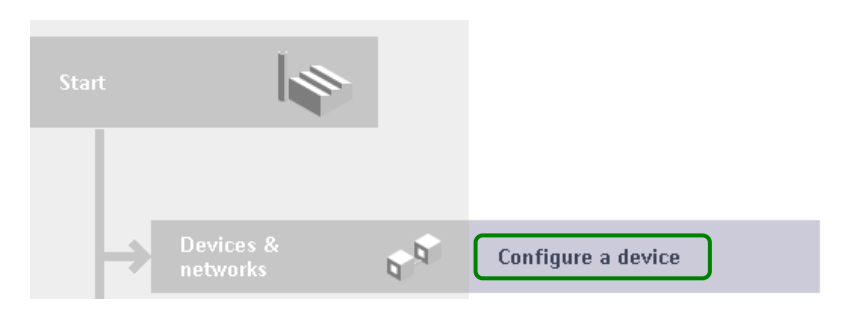

✤ Add a new device

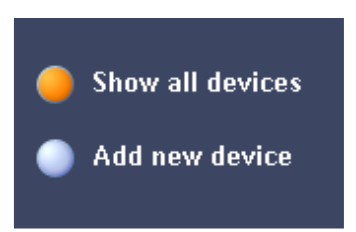

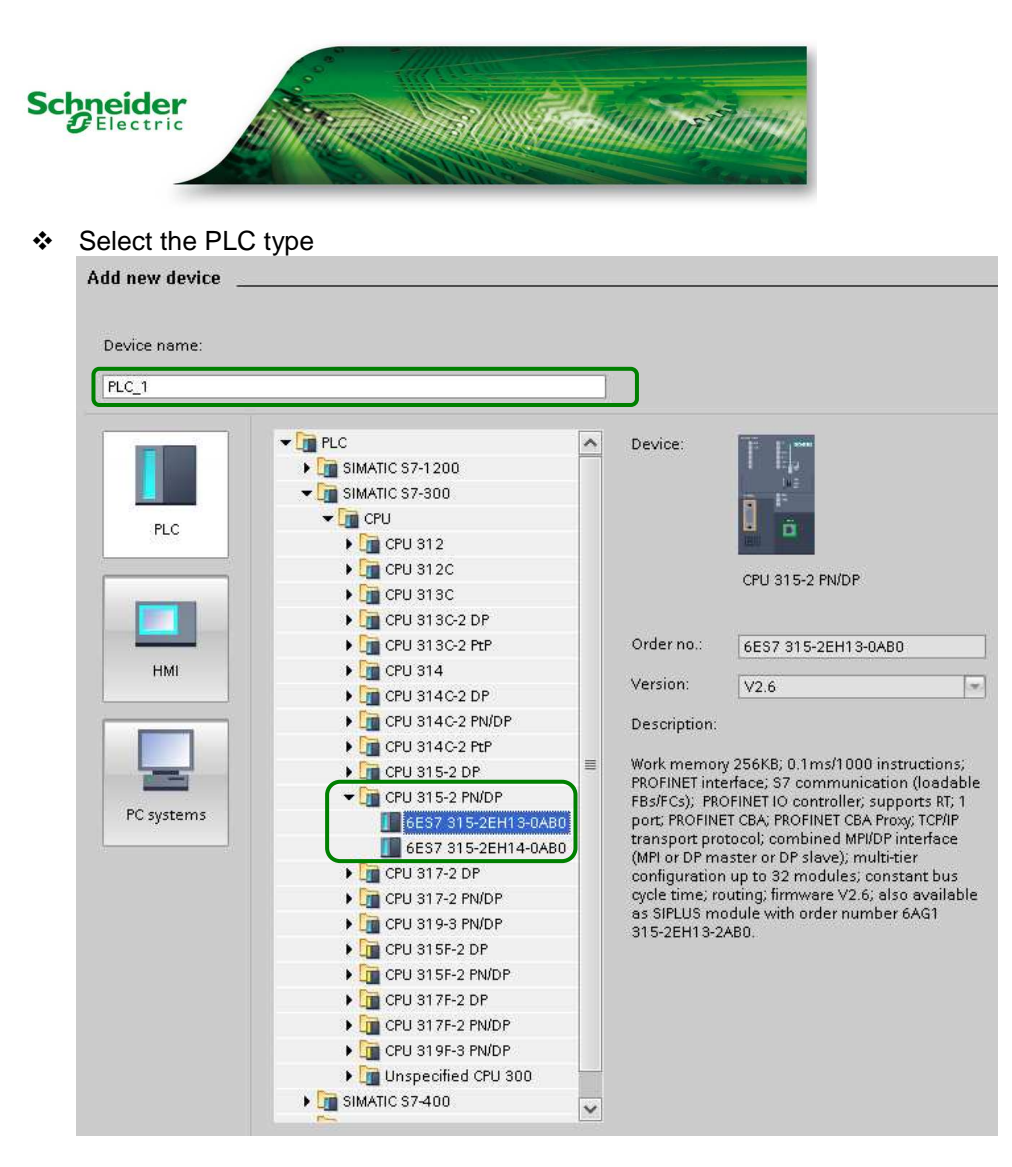

Add the ATV71 Profibus GSD file

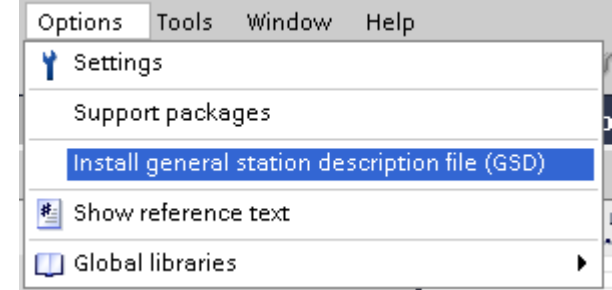

Follow the instruction to add the GSD file

#### Note:

For the ATV71 we have 2 type of Profibus card. It's important to use the GSD file corresponding to your Profibus card.

#### • Profibus DPV0 card (ref : VW3A3307)

🖻 Tele0956.gsd

# Profibus DPV1 card (ref : VW3A3307S371) Interpretation of the second second s

If you don't use the GSD file in relation with your card reference, the network will not work.

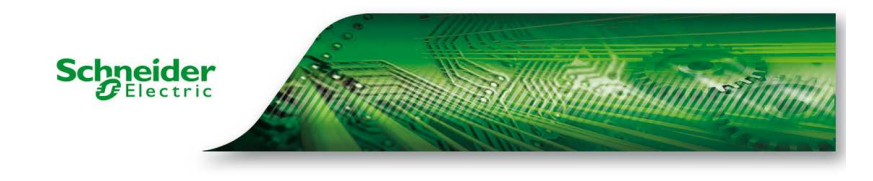

Configure the DP port

Double click on the DP port

| ATVJZ-FIUTIDUS example V FLC_1 | ICFO JIJ-2 FINL | , r j |   |   |   |    |    |                 |                |             |
|--------------------------------|-----------------|-------|---|---|---|----|----|-----------------|----------------|-------------|
|                                |                 |       |   |   |   |    |    | 🛃 Topology view | 📥 Network view | Device view |
| # PLC_1                        | 🖽 🚮 🖽 🍳 ±       | 100%  | • |   |   |    |    |                 |                |             |
| <sub>م</sub> دي                | :               |       |   |   |   |    |    |                 |                |             |
| RoiLO                          |                 | 5 6   | 7 | 8 | 9 | 10 | 11 |                 |                |             |

Configure the interface type to Profibus and a add new subnet

| MPI/DP interface_1           |                                                    |
|------------------------------|----------------------------------------------------|
| General                      |                                                    |
| General     PROFIBUS address | PROFIBUS address                                   |
| Clock<br>SYNC/FREEZE         | Interface networked with Subnet: PROFIBUS_1        |
| Diagnostics addr             | Add new subnet                                     |
|                              | Parameters                                         |
|                              | Interface type:     PROFIBUS       Address:     2  |
|                              | Highest address: 126  Transmission speed: 1.5 Mbps |

In network view, add the ATV71 device from catalogue

| 🕨 🧊 PLC                                                                                                    |                          |
|----------------------------------------------------------------------------------------------------|--------------------------|
| 🕨 🫅 HMI                                                                                                    |                          |
| 🕨 🛅 PC systems                                                                                                    |                          |
| 🕨 🧊 Drives & starters                                                                                                    |                          |
| Image: Image: | PLC_1                    |
| 🕨 🛅 Detecting & Monitoring                                                                                                    | CPU 315-2 PN/DP          |
| 🕨 🛅 Distributed I/O                                                                                                    |                          |
| Field devices                                                                                                    |                          |
| 🕶 🛅 Other field devices                                                                                                    |                          |
| PROFINET IO                                                                                                    | PROFIBUS_1               |
| 🕶 🛅 PROFIBUS DP                                                                                                    |                          |
| 🕶 🧊 Drives                                                                                                    |                          |
| 🕨 🛅 Siemens AG                                                                                                    |                          |
| 🕨 🛅 Schneider Electric                                                                                                    |                          |
| 🕶 🛅 Telemecanique                                                                                                    | Slave_1                  |
| 🕨 🧊 Tele                                                                                                    | ATV71-Profibus 🔲 DP-NORM |
| TELE                                                                                                    | Not assigned             |
| 🕶 🛅 ATV71-Profibus-DPV1-Modular                                                                                                    |                          |
| ATV71-Profibus-DPV1-Modular                                                                                                    |                          |
| 🕨 🧰 Gateways                                                                                                    |                          |
| 🕨 🧊 General                                                                                                    |                          |
| 🕨 🛅 Ident systems                                                                                                    |                          |

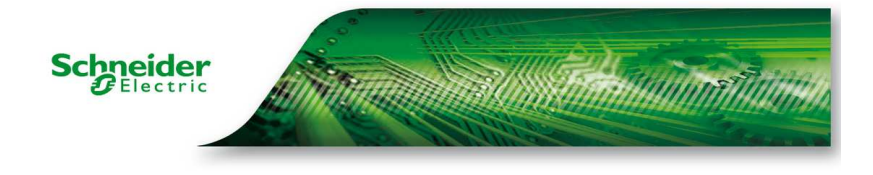

 In the ATV71 device view, we select the Telegram to be used Here PPO type 5 – 4 aperiodic and 10 periodic

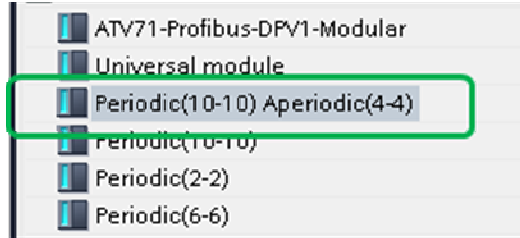

#### We have now the ATV71 and his telegram configured.

| Device overview |                      |      |      |           |         |                                |           |          |
|-----------------|----------------------|------|------|-----------|---------|--------------------------------|-----------|----------|
| 🔐 Module        |                      | Rack | Slot | I address | Q addre | Туре                           | Order no. | Firmware |
| Slave_          | 1                    | 0    | 0    |           |         | ATV71-Profibus-DPV1-Modular    |           | V1.2     |
| Period          | c(10-10) Aperiodic(4 | . 0  | 1    |           |         | Periodic(10-10) Aperiodic(4-4) |           |          |
| Period          | c(10-10) Aperiodic(4 | 0    | 2    |           |         | Periodic(10-10) Aperiodic(4-4) |           |          |

Inside the ATV71, define the Subnet and the device address (in our case 1)

| Device overview            |                      |         |          |          |           |                                |
|----------------------------|----------------------|---------|----------|----------|-----------|--------------------------------|
| 📸 Module                   |                      | Rack    | Slot     | laddress | Q addre   | Туре                           |
| Slave_                     | 1                    | 0       | 0        |          |           | ATV71-Profibus-DPV1-Modular    |
| Periodi                    | c(10-10) Aperiodic(4 | 0       | 1        |          |           | Periodic(10-10) Aperiodic(4-4) |
| Periodi                    | c(10-10) Aperiodic(4 | 0       | 2        |          |           | Periodic(10-10) Aperiodic(4-4) |
|                            |                      |         |          |          |           |                                |
|                            |                      |         |          |          |           |                                |
|                            |                      |         |          |          |           |                                |
| Slave_1                    |                      |         |          |          |           |                                |
| General                    |                      |         |          |          |           |                                |
| ✓ General<br>Catalog infor | PROFIBUS addr        | ess _   |          |          |           |                                |
| Identification             | Interface net        | vorked  | with     |          |           |                                |
| PROFIBUS address           |                      |         |          |          |           |                                |
| General DP para            |                      |         | Subnet:  | PROFIBUS | _1        | T                              |
| Hex parameter a            |                      | · ·     |          | Add      | new subne | et .                           |
| Watchdog                   |                      |         |          |          |           |                                |
| SYNC/FREEZE                | Parameters           |         |          |          |           |                                |
| Diagnostics addr           | . diamotoro          |         |          |          |           |                                |
|                            | •                    |         | Address: | 1        | -         |                                |
|                            | F F                  | lighest | address: | 126      | -         |                                |
|                            | ,<br>Tran:           | smissio | n speed: | 1.5 Mbps | -         |                                |
|                            |                      |         |          |          |           |                                |

 The cyclic exchange have to be configured in the drive (in communication scanner menu)

| NCA1 | = 8501 | (CMD)  |
|------|--------|--------|
| NCA2 | = 8602 | (LFRD) |

NMA1 = 3201(ETA) NMA2 = 8604(RFRD)

Here we kept the default value, but drive parameter can be added in empty field.

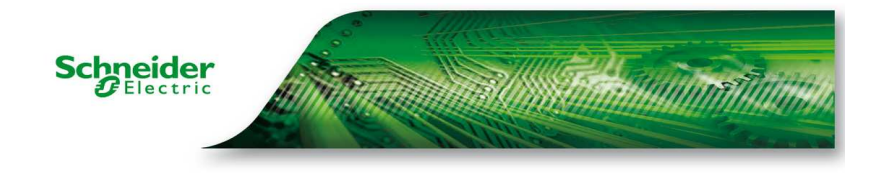

In the network, view assign the PLC1 as master for the ATV71 Click on "Not assigned" in ATV71 and select the PLC interface

| PLC_1<br>CPU 315-2 PN/DP |  |            | Slave_1<br>ATV71-Profibus DP-NORM<br>Not sessioned<br>Select master:<br>PLC_1.MPI/DP interface_1 |  |
|--------------------------|--|------------|--------------------------------------------------------------------------------------------------|--|
|                          |  | PROFIBUS_1 |                                                                                                  |  |

The ATV71 is now link and the Telegram address Input and output is defined.

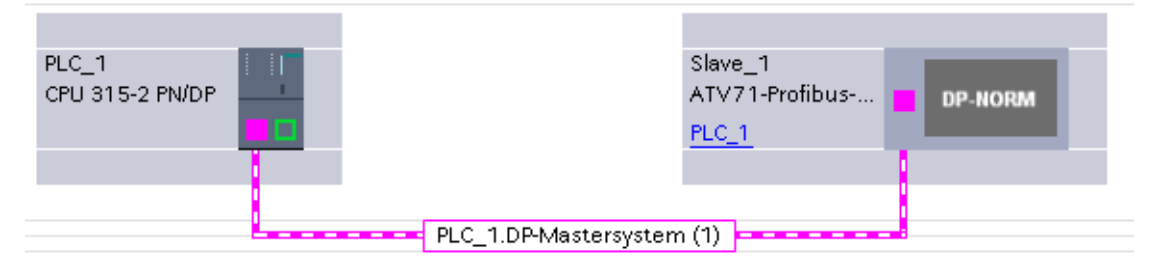

#### The I address and O address for the PPO type 5 are define

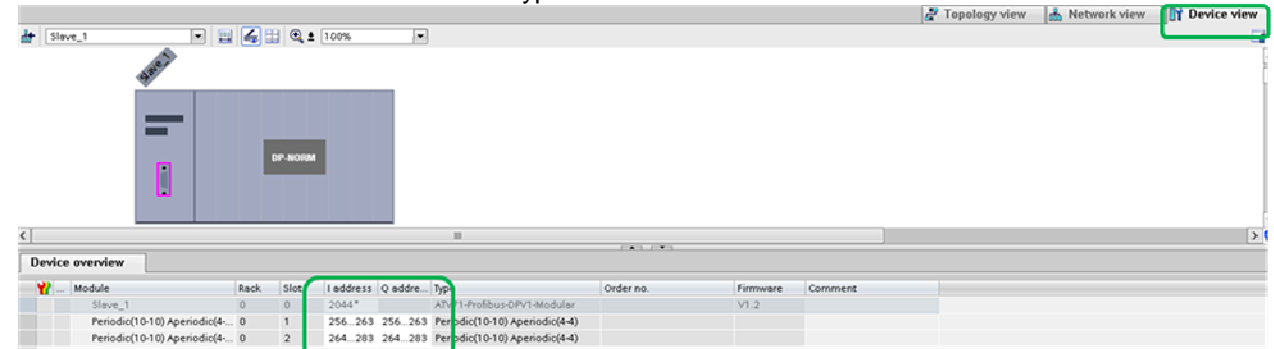

Add OB block to avoid PLC stop in case of rack fault of I/O fault.

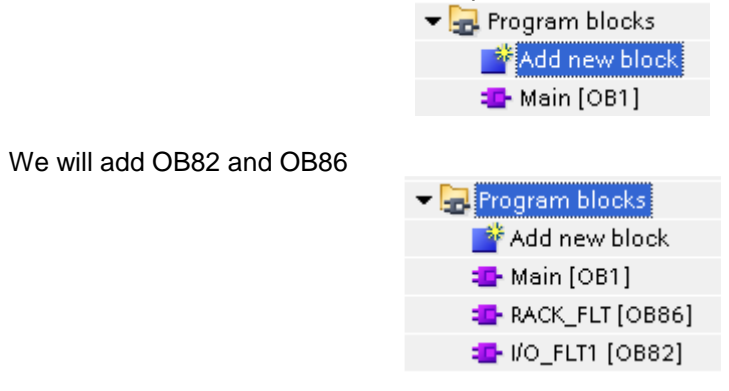

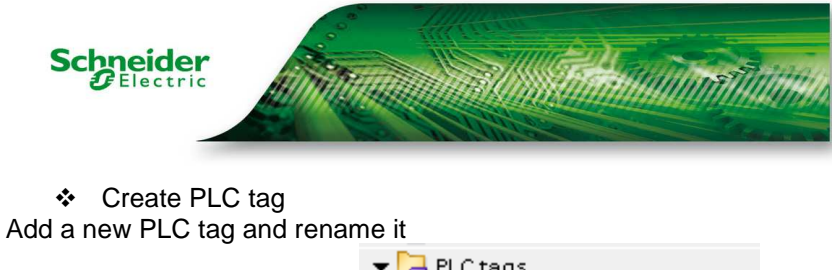

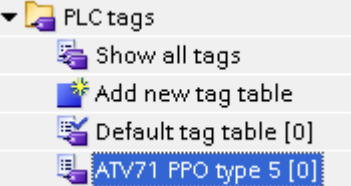

The PPO type 5 input / output began at address 256 Device overview

| · *** | Module                      | Rack | Slot | I address | Q addre | Туре                           |
|-------|-----------------------------|------|------|-----------|---------|--------------------------------|
|       | Slave_1                     | 0    | 0    | 2044*     |         | ATV71-Profibus-DPV1-Modular    |
|       | Periodic(10-10) Aperiodic(4 | 0    | 1    | 256263    | 256263  | Periodic(10-10) Aperiodic(4-4) |
|       | Periodic(10-10) Aperiodic(4 | 0    | 2    | 264283    | 264283  | Periodic(10-10) Aperiodic(4-4) |

The PKW part will be 256 up to 263 and cyclic exchange (NCAx and NMAx) will be 264 up to 282.

Address

Retain Visibl... Acces...

#### The PLC TAG are now define

# ATV71 PPO type 5 Name Data type

| 1  | -00 | Input_PKE   | Word | %IW256 | <b>~</b>     | $\sim$       |
|----|-----|-------------|------|--------|--------------|--------------|
| 2  | -   | Input_R/W   | Word | %IW258 | <b>~</b>     | $\checkmark$ |
| 3  | -   | Input_PWE1  | Word | %IW260 | $\checkmark$ | $\checkmark$ |
| 4  | -   | Input_PWE2  | Word | %IW262 | $\checkmark$ | $\checkmark$ |
| 5  | -   | NMA1 (ETA)  | Word | %IW264 | $\checkmark$ | $\checkmark$ |
| 6  | -   | NMA2 (RFRD) | Word | %IW266 | <b>~</b>     | $\checkmark$ |
| 7  | -   | NMA3        | Word | %IW268 | $\checkmark$ | $\checkmark$ |
| 8  | -   | NMA4        | Word | %IW270 | <b>~</b>     | $\checkmark$ |
| 9  | -   | NMA5        | Word | %IW272 | <b>~</b>     | $\checkmark$ |
| 10 | -   | NMA6        | Word | %IW274 | <b>~</b>     | $\checkmark$ |
| 11 | -   | NMA7        | Word | %IW276 | <b>~</b>     | $\checkmark$ |
| 12 | -   | NMA8        | Word | %IW278 | <b>~</b>     | $\checkmark$ |
| 13 | -   | Output_PKE  | Word | %QW256 | <b>~</b>     | $\checkmark$ |
| 14 | -   | Output_RW   | Word | %QW258 | <b>~</b>     | $\checkmark$ |
| 15 | -   | Output_PWE1 | Word | %QW260 | $\checkmark$ | $\checkmark$ |
| 16 | -   | Output_PWE2 | Word | %QW262 | <b>~</b>     | $\checkmark$ |
| 17 | -   | NCA1(CMD)   | Word | %QW264 | $\checkmark$ | $\checkmark$ |
| 18 | -   | NCA2(LFRD)  | Word | %QW266 | $\checkmark$ | $\checkmark$ |
| 19 | -   | NCA3        | Word | %QW268 | $\checkmark$ | $\checkmark$ |
| 20 | -   | NCA4        | Word | %QW270 | $\checkmark$ | $\checkmark$ |
| 21 | -   | NCA5        | Word | %QW272 | $\checkmark$ | $\checkmark$ |
| 22 | -   | NCA6        | Word | %QW274 | <b></b>      | <b>~</b>     |
| 23 | -   | NCA7        | Word | %QW276 | <b>~</b>     | $\checkmark$ |
| 24 | -   | NCA8        | Word | %QW278 | $\checkmark$ | $\checkmark$ |

Even if in this table we have a monitoring mode, it's does not allow monitoring and using the input and output.

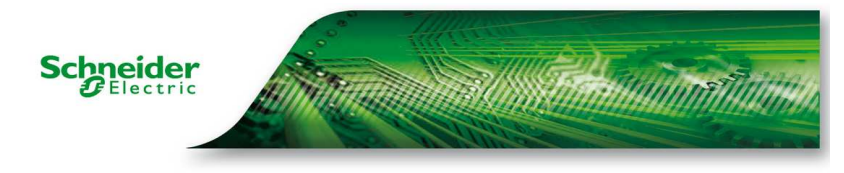

To do monitoring and writing of telegram, we have to use the "Watch and Force" table.

Create a new table and rename it.

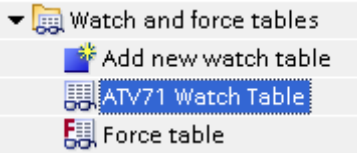

Inside this table we will add the tag define previously but we special syntaxes for using. We add the same tag name but in adding "**:p**" at the end.

| i   | Name            | Address  | Display format | Monitor value        | Modify value | 9   |
|-----|-----------------|----------|----------------|----------------------|--------------|-----|
| 1   | "Input_PKE":P   | %IW256:P | Hex            |                      |              | 2 % |
| 2   | "Input_RW":P    | %IW258:P | Hex            |                      |              | 0 % |
| 3   | "Input_PWE1":P  | %IW260:P | Hex            |                      |              | 2 % |
| 4   | "Input_PWE2":P  | %IW262:P | Hex            |                      |              | 2 % |
| 5   | "NMA1 (ETA)":P  | %IW264:P | Hex            |                      |              | 2 % |
| 6   | "NMA2 (RFRD)":P | %IW266:P | Hex            |                      |              | 0 % |
| 7   | "NMAS":P        | %IW268:P | Hex            |                      |              | 2 % |
| 8   | "NMA4":P        | %IW270:P | Hex            |                      |              | 2 % |
| 9   | "NMA5":P        | %IW272:P | Hex            |                      |              | 2 % |
| 10  | "NMA6":P        | %IW274:P | Hex            |                      |              | 2 % |
| 11  | "NMA7":P        | %IW276:P | Hex            |                      |              | 2 % |
| 12  | "NMA8":P        | %IW278:P | Hex            |                      |              | 2 % |
| 13  | "Output_PKE":P  | %QW256:P | Hex            | 000                  |              |     |
| 14  | "Output_R/W":P  | %QW258:P | Hex            | <b>BBBBBBBBBBBBB</b> |              |     |
| 15  | "Output_PWE1":P | %QW260:P | Hex            | 00                   |              |     |
| 16  | "Output_PWE2":P | %QW262:P | Hex            | 5                    |              |     |
| 17  | "NCA1 (CMD)":P  | %QW264:P | Hex            | 50                   |              |     |
| 18  | "NCA2(LFRD)":P  | %QW266:P | Hex            | 00                   |              |     |
| 1.9 | "NCA3":P        | %QW268:P | Hex            | oo<br>oo             |              |     |
| 20  | "NCA4":P        | %QW270:P | Hex            | CO CO                |              |     |
| 21  | "NCA5":P        | %QW272:P | Hex            | 00                   |              |     |
| 22  | "NCA6":P        | %QW274:P | Hex            | 00                   |              |     |
| 23  | "NCA7":P        | %QW276:P | Hex            | CO<br>CO             |              |     |
| 24  | "NCA8":P        | %QW278:P | Hex            | 00                   |              |     |

At this step the configuration is done. We can compile and download the program to the PLC.

Result after Download and connect:

| ATV71_Profibus → Devices & networks  |                                   |                                  |
|--------------------------------------|-----------------------------------|----------------------------------|
|                                      |                                   | 🛃 Topology view 🛛 🛔 Network view |
| Network 🔛 Connections HMI connection | 🗏 🟥 🔍 ± 100% 🔽                    |                                  |
|                                      |                                   |                                  |
| M                                    | <b>V6</b>                         |                                  |
| PLC_1<br>CPU 315-2 PN/DP             | Slave_1<br>ATV71-Profibus DP.NOPM |                                  |
|                                      | PLC_1                             |                                  |
|                                      |                                   |                                  |
| PROFIBUS_1                           |                                   |                                  |

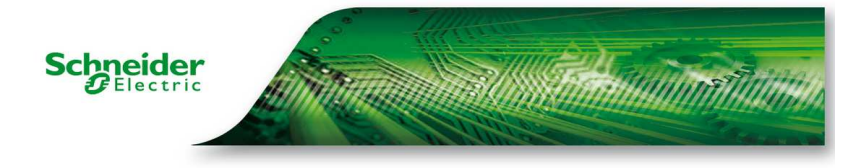

### Monitor and command the ATV71

#### When the monitoring is activated We can see the ATV71 status word NMA1 = 16#250

1 10 9, 9. 27 Name i Address Display format Monitor value Modify value 9 1 "Input PKE":P %IW256:P Hex 16#0000 % 2 "Input\_RW":P %IW258:P Hex 16#004E % 8 "Input\_PWE1":P % %IW260:P Hex 16#0000 4 %IW262:P % "Input\_PWE2":P 16#0000 Hex "NMA1 (ETA)":P 🔳 %IW264:P 5 % Hex ▼ 16#0250 6 "NMA2 (RFRD)":P %IW266:P Hex 16#0000 % 73 "NMA3":P %IW268:P 16#0000 90 Hex 8 "NMA4":P %IW270:P Hex 16#0000 % 9 "NMA5":P %IW272:P 16#0000 % Hex 10 %IW274:P % "NMA6":P Hex 16#0000 11 "NMA7":P %IW276:P Hex 16#0000 30 12 "NMA8":P %IW278:P Hex 16#0000 % 00 13 "Output\_PKE":P %QW256:P Hex 000 14 "Output\_RW":P %QW258:P Hex 000 15 "Output\_PWE1":P %QW260:P Hex 000 16 "Output PWE2":P %QW262:P Hex 60 17 "NCA1(CMD)":P %OW264:P Hex 000 18 "NCA2(LFRD)":P %QW266:P Hex 000 "NCA3":P 19 %QW268:P Hex 00 "NCA4":P %QW270:P 20 Hex 09 09 09 21 "NCA5":P %QW272:P Hex 22 "NCA6":P %QW274:P Hex 23 "NCA7":P %QW276:P Hex 24 "NCA8":P %QW278:P Hex 60 25 «Add news

### Start the Drive

With PPO type 5, the drive follow the CIA 402, so to start we need to give a speed reference (in NCA2) and send the value, 16#6, 16#7 and then 16#F in the NCA1.

To send a value, write it and with right click on it, select Modify now.

| "NCA1(CMD)":P 🔳 | %QW264:P           | Hex | - 8 | 16#0006 |      |             |        | Madifuta 0       | owl, chife, o |
|-----------------|--------------------|-----|-----|---------|------|-------------|--------|------------------|---------------|
| "NCA2(LFRD)":P  | %QW266:P           | Hex | 8   | 16#0300 |      | louny       |        | Modify to 0      | Ctrl+Shilt+0  |
| "NCA3":P        | %QW268:P           | Hex | 6   |         | 🌄 М  | onitor all  |        | Modify now       | CEN+SHIRE+1   |
| "NCA4":P        | %QW270:P           | Hex | 8   |         | 1 M  | lonitor now |        | Modify with tric | Ider          |
| "NCA5":P        | %QW272:P           | Hex | 8   |         | Xo   | ut          | Ctrl+X | B Enable periph  | eral outputs  |
| "NCA6":P        | %QW274:P           | Hex | 00  |         | 🛅 0  | ору         | Ctrl+C | ~                |               |
| "NCA7":P        | %QW276:P           | Hex | 8   |         | 💼 Pi | aste        | Ctrl+V |                  |               |
| "NCA8":P        | %QW278:P           | Hex | 8   |         | X D  | elete       | Del    |                  |               |
|                 | <add new=""></add> |     |     |         | Re   | ename       | F2     |                  |               |
|                 |                    |     |     |         |      | unandad M   |        |                  |               |
|                 |                    |     |     |         |      | xpanded Mi  | ode    |                  |               |

#### Step 1

| write CMD = 16#6 and LRFD = 16#300 |          |     |    |         |         |          |  |  |
|------------------------------------|----------|-----|----|---------|---------|----------|--|--|
| "NCA1(CMD)":P                      | %QW264:P | Hex | 0  | 16#0006 | <b></b> |          |  |  |
| "NCA2(LFRD)":P                     | %QW266:P | Hex | 00 | 16#0300 |         | <u>^</u> |  |  |

The ATV71 status word change

| Schneider                           |                              |            |             |        |              | ŦĮĮ,    |         |           |    |
|-------------------------------------|------------------------------|------------|-------------|--------|--------------|---------|---------|-----------|----|
| "NMA1 (ETA)":P                      | %IW264:P                     | Hex        |             | 16#02  | 231          |         |         |           | %  |
| <b>Step 2</b><br>I write CMD = 16   | #7                           |            |             |        |              |         |         |           |    |
| "NCA1 (CMD)":P                      | %QW264:P                     |            | Hex         |        | 00           |         | 16#0007 |           |    |
| The ATV71 statu<br>"NMA1 (ETA)":P   | s word change<br>%IW264:P    |            | Hex         |        | 16#0233      |         |         |           |    |
| <b>Step 3</b><br>Finally I write CM | ID = 16#F                    |            |             |        |              |         |         | _         |    |
| "NCA1(CMD)":P                       | %QW264:P                     | Hex        | _           | 0      |              | 16#000F | :       |           | 4  |
| The ATV71 Start<br>"NMA1 (ETA)":P   | . We can monitor<br>%IW264:P | the<br>Hex | status word | and th | ne output sp | beed    |         |           | 10 |
| "NMA2 (RFRD)":P                     | %IW266:P                     | Hex        |             | 16#03  | 00           |         |         | $\square$ | %  |

### Using of PKW to read and write drive parameters

The following table lists the controller-to-drive parameters in the input PKW area

| PKW nr      | PKW1                                                        | PKW2                                                  | PKW3     | PKW4            |
|-------------|-------------------------------------------------------------|-------------------------------------------------------|----------|-----------------|
| PKE Name    | PKE                                                         | R/W                                                   | PWE      | PWE             |
| Description | The Modbus address<br>of the parameter is<br>detailed here. | Request code:<br>0: no request<br>1: read<br>2: write | Not used | Parameter value |

#### The following table lists the drive-to-controller parameters in the output PKW area

| PKW nr      | PKW1                  | PKW2                                                                                      | PKW3     | PKW4                                                                      |
|-------------|-----------------------|-------------------------------------------------------------------------------------------|----------|---------------------------------------------------------------------------|
| PKE Name    | PKE                   | R/W                                                                                       | PWE      | PWE                                                                       |
| Description | Copy of the input PKE | Request code:<br>0: no request<br>1: read done<br>2: write done<br>7: read or write error | Not used | If the request is<br>successful the<br>parameter value is<br>copied here. |

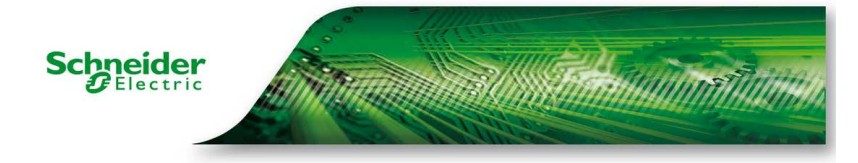

#### Example to read ACC parameters (address 9001)

In Output PKE we write 9001 (dec)

In Output R/W we write 1 (for read request)

The result is located in Input PWE2  $\rightarrow$  30 (for 3.0 sec)

|                 |          |                | · /           |              |                  |
|-----------------|----------|----------------|---------------|--------------|------------------|
| Name            | Address  | Display format | Monitor value | Modify value |                  |
| "Input_PKE":P   | %IW256:P | DEC_unsigned   | 9001          |              |                  |
| "Input_RW":P    | %IW258:P | DEC_unsigned   | 1             |              |                  |
| "Input_PWE1":P  | %IW260:P | DEC_unsigned   | 0             |              |                  |
| "Input_PWE2":P  | %IW262:P | DEC_unsigned   | 30 🔶          | 1            | -Reading Result  |
| "NMA1 (ETA)":P  | %IW264:P | Hex            | 16#0250       |              |                  |
| "NMA2 (RFRD)":P | %IW266:P | Hex            | 16#0000       |              |                  |
| "NMA3":P        | %IW268:P | Hex            | 16#0000       |              |                  |
| "NMA4":P        | %IW270:P | Hex            | 16#0000       |              |                  |
| "NMA5":P        | %IW272:P | Hex            | 16#0000       |              |                  |
| "NMA6":P        | %IW274:P | Hex            | 16#0000       |              |                  |
| "NMA7":P        | %IW276:P | Hex            | 16#0000       |              |                  |
| "NMA8":P        | %IW278:P | Hex            | 16#0000       |              |                  |
| "Output_PKE":P  | %QW256:P | DEC_unsigned   |               | 9001         | -Address to read |
| "Output_RW":P   | %QW258:P | DEC_unsigned   | 0             | 1 🗲          | Read command     |
|                 |          |                |               |              |                  |

#### Example to Write ACC parameters (address 9001)

In Output PKE we write 9001 (dec) In Output R/W we write 2 (for write request) In Output PWE2 we write 35 (to write 3.5sec in ACC)

| "Output_PKE":P  | %QW256:P | DEC_unsigned | 0        | 9001 |         | <ul> <li>Address to write</li> </ul> |
|-----------------|----------|--------------|----------|------|---------|--------------------------------------|
| "Output_RW":P   | %QW258:P | DEC_unsigned | 8        | 2    | <b></b> | - Write command                      |
| "Output_PWE1":P | %QW260:P | DEC_unsigned | 8        |      |         |                                      |
| "Output_PWE2":P | %QW262:P | DEC_unsigned | <b>0</b> | 35   | <b></b> | <ul> <li>Value to write</li> </ul>   |

#### We can check the result

| "Input_PKE":P  | %IW256:P | DEC_unsigned | 9001 | - |
|----------------|----------|--------------|------|---|
| "Input_RW":P   | %IW258:P | DEC_unsigned | 2    |   |
| "Input_PWE1":P | %IW260:P | DEC_unsigned | 0    |   |
| "Input_PWE2":P | %IW262:P | DEC_unsigned | 35   |   |

We have ATV71 cyclic communication OK. The NCAX and NMAX can be used inside a program.

It's also possible to manage the PKW in order to read and write other drive parameters.